## CARE4 MODULE NAME: Order Management (Web Acute & Web ED)

#### Overview

With the implementation of Meditech Expanse, the discharge medication reconciliation process will be fully electronic. With the process becoming fully electronic, it also helps making sure the home medication list is up to date from one visit to another.

Two reports will be produced by this process:

**Discharge Prescription** 

- May NOT be a complete list of medications at the time of discharge;
- Will only include medications for which a new prescription is provided;
- Should NOT be used as the sole source of information to provide to community pharmacies (see Home Medication List below)

#### Home Medication List

- Includes the patient's complete medication history at the time of discharge;
- Categorizes the patient's medications into five sections:
  - **New medications**: Newly started in hospital
  - Continued medications: Previously prescribed at home that are to be continued
  - **Changed Medications:** Previously prescribed at home that have been changed (ex.: Increased or decreased dosage);
  - **Held Medications:** Previously prescribed at home that are to be held either until a specified date or a specified condition is met
  - **Discontinued medications:** Previously prescribed at home that are to be discontinued;
- Patient's will receive a copy at the time of discharge to keep for their records;
- Is NOT a prescription and cannot be filled as such.
- A second copy of this report will be included in the Discharge Packet to be provided to the pharmacy in combination with the prescriptions.

#### **IMPORTANT**

Discharge medication reconciliation for ADMITTED PATIENTS is an Accreditation Canada requirement and community pharmacies <u>must</u> be provided with the Home Medication List <u>AND</u> Discharge Prescription to ensure all relevant medication information has been shared. Failure to send the Home Medication List alongside the prescription may result in unnecessary clarification calls from pharmacy and increase the risk of medications errors on discharge due to the inability to complete an accurate discharge medication reconciliation within the community.

Note: There may be exceptions where the home medication list is not required, as in the case of an outpatient where a medication reconciliation is not relevant and only a few prescriptions are necessary.

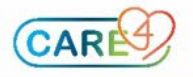

#### How to Initiate the Discharge Medication Reconciliation Process

- Within the patient's chart, select **Discharge** located in the header.
- Select Prescriptions to launch you into the discharge medication reconciliation routine.

| Return To Home                                         | Chart Document Orders Discharge Sign                                                                                    | Workload      | ⊞ 🏟<br>Menu                                                     | ×<br>Close |
|--------------------------------------------------------|----------------------------------------------------------------------------------------------------|---------------|-----------------------------------------------------------------|------------|
| Discharge Plan                                         | Cancel Save Save & Close                                                                                                | G             |                                                                 | •          |
|                                                        | Last Printed<br>28/07/2021 17:44 Heather Cook                                                                           | 36, N<br>MRN  | <b>Sur,Rvh1</b><br>M • 01/01/1985<br>HCN# None<br>I# V000001324 | -0         |
| Reconcile Problems                                     | No Problems to Reconcile                                                                                                | ADM IN, V.SR2 | SR2.14 -1                                                       |            |
| Outpatient Imaging<br>and Cardio Respiratory<br>Orders | Click to Enter Outpatient Imaging and Cardio Respiratory Orders  Acc# VA0000713/21  Code Status Not Ordered No Hx Avail |               |                                                                 |            |
| Prescriptions                                          | bisoprolol fumarate [Monocor]<br>10 mg PO DAILY                                                                         |               |                                                                 |            |
| Other Prescriptions and<br>Forms                       | Click to Enter Other Prescriptions and Forms                                                                            | Allergies     | ata to Display                                                  |            |
| *Discharge Orders<br>(Required)                        | * Discharge                                                                                                    | • Problem     | <u>s</u>                                                        |            |

#### Layout of the Prescriptions Routine

In the prescriptions routine the reconciliation process should be done in a *Top-to-Bottom* and *Left-to-Right* sequence. Medications will be sorted into two columns with home medications appearing on the left side of the screen and visit medications appearing on the right. Any home medications that were continued while in hospital will

be linked with its corresponding visit medication as indicated by the links icon

|                                                                                                    | Home Medications                    | Visit Medications                                                                          |
|----------------------------------------------------------------------------------------------------|-------------------------------------|--------------------------------------------------------------------------------------------|
| Start reconciliation of Home<br>Medications that were held during<br>the patient's visit                                                                                          | Start here!                         |                                                                                            |
| Then, going down, reconcile<br>medications that were continued<br>during the visit. Decide to continue<br>the medication as taken at home<br>OR as it was taken during the visit. | Decide to continue/stop home dosage | Or to continue visit dosage                                                                |
| Lastly, decide if the patient needs to continue any visit medications.                                                                                                    |                                     | End Here<br>(These would become new<br>Home Medications and<br>update the home med list!). |

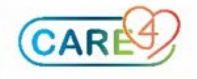

| Home Medications                                                                                                | Visit Medications               |
|----------------------------------------------------------------------------------------------------|---------------------------------|
| Continue All                                                                                                    | Stop All                        |
| bisoprolol fumarate [Monocor] 10 mg<br>Tablet<br>10 mg PO DAILY<br>Last Taken: Unknown<br>*Continue *Hold *Stop | Link Icon                       |
| furosemide 20 mg Tablet                                                                                         | <sup>∞</sup> furosemide [Lasix] |
| 20 mg po BID                                                                                                    | 20 mg PO BID                    |
| Last Taken: Unknown 🥡                                                                                           | Last Taken: 🥡                   |
| *Continue *Hold *Stop                                                                                           | *Continue *Stop                 |
|                                                                                                    | ciprofloxacin [Cipro] 🕕         |
|                                                                                                    | 500 mg PO BID                   |
|                                                                                                    | Last Taken: () *Continue *Stop  |

Common prescription fields such as Dose, Route, Frequency, Quantity, Day Supply, Refills and Additional Rx Instructions can be edited/completed directly from the reconcile screen.

| amitriptyline 50 mg | ) Tablet       | Rx        | amitriptyline [E | all           |     |
|---------------------|----------------|-----------|------------------|---------------|-----|
| 50 mg               | PO BED         | DTIME PRN | 5) mg eo econ    | Click to edit |     |
| DURATION QTY        | DISP UNIT 0 Re | f PTI     | Last Taken:      |               | . 0 |
| <b></b>             |                |           | j Continue       | Stop          |     |
| ✓ Continue          | Hold           | Stop      |                  |               |     |
| Rx Instructions     |                |           |                  |               | •   |
|                     |                |           |                  |               |     |
| Notes to Pharmacy   |                |           |                  |               |     |
|                     |                |           |                  |               |     |
| Max Daily Dose      |                |           |                  |               |     |
| Protocol            |                |           |                  |               | •   |
| Taper               | Search Fo      | r Taper   |                  |               | • × |
| $\checkmark$        |                |           |                  |               |     |

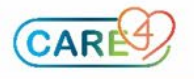

To access additional prescription fields, select the down arrow *select* and a pop-up window with detailed prescription information will appear.

|                 |                         |              |                |                 | Exit             | Queue & Exit |
|-----------------|-------------------------|--------------|----------------|-----------------|------------------|--------------|
| amitriptyline 5 | 0 mg tablet             |              |                |                 |                  |              |
|                 |                         |              |                |                 |                  |              |
| Modify Order    | *Dose                   | *Route *     | Frequency      | Duration        | *Quantity *      | Refills      |
| Brand Names     | ☆ 50 mg (1 tab)         | PO           | BEDTIME        | Duration        | 0 tabs           | 0            |
| Monographs      | Reason                  |              |                |                 |                  |              |
| Audit Trail     | Max Daily Dose          |              |                |                 |                  |              |
| Reference 🥡     | Substitutions Allowed   | Yes          | Brand No Brand | Specified       |                  |              |
|                 | Problem                 |              |                |                 |                  |              |
|                 |                         |              |                |                 |                  |              |
|                 | Diagnosis Code          |              |                |                 |                  |              |
|                 |                         | By Instructi | Notos to Phar  | Internal        | Notos            |              |
|                 |                         | KX IIISU UCU | Notes to Phar  | inacy internal  | Notes            |              |
|                 |                         |              |                |                 |                  | •            |
|                 |                         |              |                |                 |                  |              |
|                 | *Date Issued 27/08/2021 | Stop Dat     | te DD/MM/YYYY  | Days Supply     |                  |              |
|                 | Prior Authorization #   |              |                | Status Prior Au | thorization Stat | us           |
|                 | Pharmacy                |              |                |                 |                  |              |
|                 |                         |              |                |                 |                  |              |

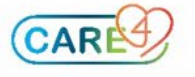

Complex prescription information can use the "Complex Directions" function.

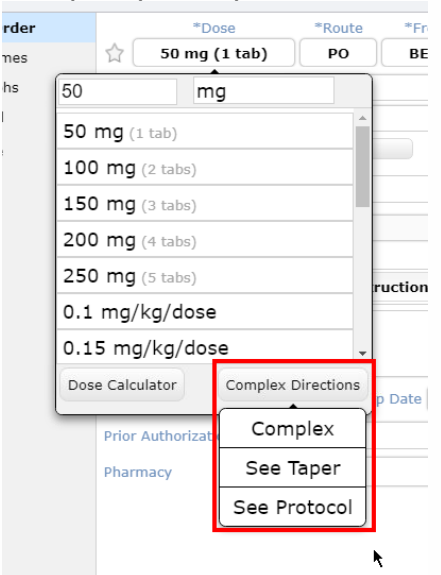

Selecting Complex will require to put instructions in the "Rx Instructions" field.

| Brand Names | *Dose *Route *Frequency Duration *Quantity *Refills |
|-------------|-----------------------------------------------------|
| Monographs  | Complex Complex PRN Duration 0 tabs                 |
| Audit Trail | Reason                                              |
| Reference   | Max Daily Dose                                      |
|             | Substitutions Allowed Yes Brand No Brand Specified  |
|             | Problem                                             |
|             | Diagnosis Code                                      |
|             | *Rx Instructions Notes to Pharmacy Internal Notes   |
|             |                                                     |

#### The "See Taper" option allows to select a Taper Schedule.

| Taper | Medication Tapering Ir | nstructions |      |      | ×     |
|-------|------------------------|-------------|------|------|-------|
|       | * Unit                 |             |      |      |       |
|       | mg                     |             |      |      |       |
|       | Dose                   |             | Freq | Days | Hours |
|       |                        |             |      |      |       |
|       |                        |             |      |      |       |

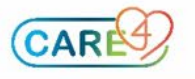

The "See Protocol" option allows to select a Protocol.

| Protocol      | Protocol For Medication Instru | uctions     |             | × |
|---------------|--------------------------------|-------------|-------------|---|
|               | *Unit                          |             |             |   |
|               | *Condition                     | *Dose/Route | Instruction |   |
|               |                                |             |             |   |
| Protocol Text |                                |             |             |   |

## Placing Discharge Reconcile action of <u>CONTINUE</u> on a Home Medication

Select the **Continue** button on the Home Medication side.

If the med was held on the admission reconciliation:

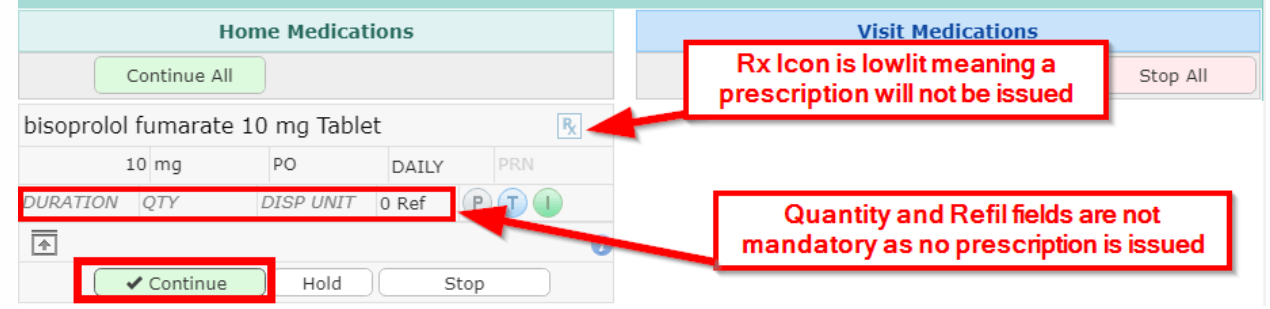

#### If the med was continued on the admission reconciliation:

| i oper       |                | Searc     | n For Tape | ir.    |   | Link indica            | ating the home med was continued |
|--------------|----------------|-----------|------------|--------|---|------------------------|----------------------------------|
| amitriptylir | ne 50 mg Table | t         |            |        | R | amitriptyline [Elavil] |                                  |
|              | 50 mg          | PO        | BEDTIM     | 1E PRN |   | 50 mg PO BEDTIME       | Visit med stops automatically    |
| DURATION     | QTY            | DISP UNIT | 0 Ref      | PT     |   |                        |                                  |
| *            |                |           |            |        | 0 | Continue               | ✓ Stop                           |
| *            | ✓ Continue     | Hold      |            | Stop   |   | Continue               | ✓ Stop                           |

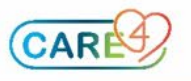

If a prescription needs to be dispensed, select the Medication side

icon on the Home

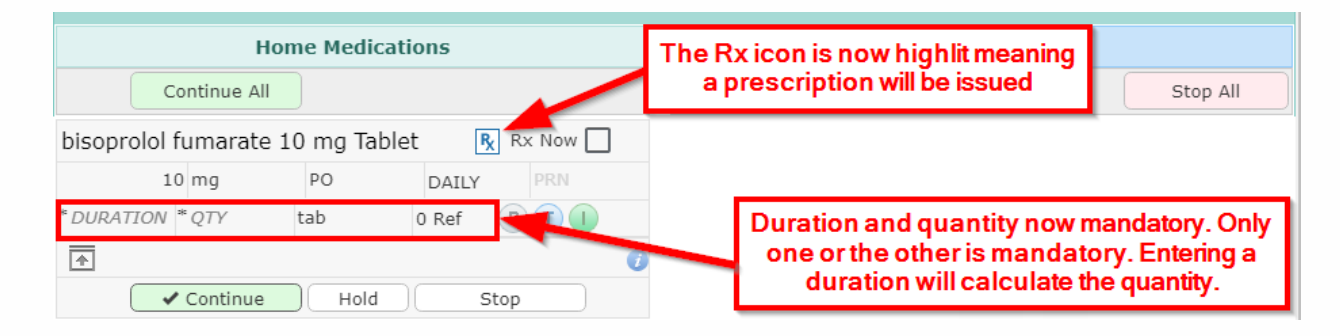

#### This Will:

- NOT automatically generate a prescription
- Included it on the Home Medication List under the heading "Continue Medications"
- Keep the medication in the home meds for following visits

#### If a prescription is issued:

- **For Admitted patients:** It will automatically generate a prescription once the reconciliation is completed and finalized
- **For Outpatients and ED**: It will automatically generate a prescription once you save your orders.

**NOTE:** When a home medication is continued, the corresponding visit medication will be stopped automatically to prevent unintentional duplications.

#### Placing Discharge Reconcile action of <u>STOP</u> on a Home Medication Select the <u>stop</u> button on the Home Medication side.

| Home                             | Medications        | Visit Medications                                                                                                    |          |  |
|----------------------------------|--------------------|----------------------------------------------------------------------------------------------------|----------|--|
| Continue All                     |                    |                                                                                                    | Stop All |  |
| bisoprolol fumarate 10 mg Tablet | t                  |                                                                                                    |          |  |
| 10 mg PO DAILY                   |                    | Select Stop and a stop reason                                                                                                    |          |  |
| Last Taken: Unknown              | 0                  |                                                                                                    |          |  |
| *Continue                        | *Hold *Stop        |                                                                                                    |          |  |
| archighyline 35 mg Tablat        | Define Stop Reason | ambrighting (Sacil)                                                                                                    |          |  |
| 10 mg                            | Completed _        | The sequence sectors and the sectors of the sectors of the sectors |          |  |
|                                  | Doctor's Order     | Contraction of the second second se                                                                                                    |          |  |
| 1                                | Entered in error   | College ( #20g                                                                                                    |          |  |

#### This Will:

- Included it on the Home Medication List under the heading "Stop Medications"
- Remove the medication from the home meds for following visits

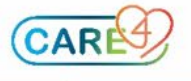

Placing Discharge Reconcile action of <u>CONTINUE</u> on a Visit Medication

Select the **Continue** button on the Visit Medication side.

Since this is a new medication for the patient, the  $\mathbb{R}$  icon is highlit automatically and quantity is mandatory. If you do not wish to dispense a prescription (ex.: patient has sufficient stock at home) the  $\mathbb{R}$  icon can be clicked and it will become lowlit.

| ✓ Medications<br>→ By Generic Name | • |                      |           | Unse<br>re | lect if not<br>quired |
|------------------------------------|---|----------------------|-----------|------------|-----------------------|
| Home Medications                   |   |                      | isit Medi | cations    |                       |
| Continue All                       |   | Juntity is mandatory |           |            | Stop All              |
| You can see there is nothing       |   | ciprofloxacin HCl 50 | )0 mg Ta  | blet       | Rx Now                |
| in the Home Med side.              |   | 500 mg               | PO        | BID        | PRN                   |
|                                    |   | * DURATION * QTY     | tab       | 0 Ref      | PTI                   |
|                                    |   | <b></b>              |           |            |                       |
|                                    |   | 🗸 New                |           | Stop       |                       |
|                                    |   |                      |           |            |                       |

#### This Will:

- Included it on the Home Medication List under the heading "New Medications"
- Add the medication in the home meds for following visits

#### If a prescription is issued:

- **For Admitted patients:** It will automatically generate a prescription once the reconciliation is completed and finalized
- **For Outpatients and ED**: It will automatically generate a prescription once you save your orders.

#### Placing Discharge Reconcile action of STOP on a Visit Medication

Select the <u>stop</u> button on the Visit Medication side.

| Home Medications | Visit Medications     |
|------------------|-----------------------|
| Continue All     | Stop All              |
|                  |                       |
|                  | ciprofloxacin [Cipro] |
|                  | 500 mg PO BID         |
|                  | Last Taken: 👔         |
|                  | Continue ✓ Stop       |

#### This Will:

- NOT appear in the home meds for following visits
- NOT appear on the patient's Home Medication List
- NOT generate a prescription

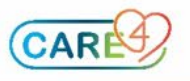

#### **CHANGING** a Home Medication by editing the Home Med

Select the <u>continue</u> button on the Home Medication side and edit the required parameter (ex.: Dose, Unit, Route, Frequency, PRN).

| Home Medications                        | Visit Medications                        |
|-----------------------------------------|------------------------------------------|
| Continue All                            | Stop All                                 |
| bisoprolol fumarate 10 mg Tablet 🛛 🕅    |                                          |
| 10 mg PO DAILY PRN                      | Click on the parameter needing           |
| DURATION QTY tab 0 Ref P T              | changes.                                 |
| ▲                                       |                                          |
| ✓ Continue Hold Stop                    |                                          |
| ✓ Medications<br>→ By Generic Name<br>▼ | · · · · · · · · · · · · · · · · · · ·    |
| Home Medications                        | Visit Medications                        |
| Continue All                            | Once the new value is entered, the field |
| bisoprolol fumarate 10 mg Tablet        | that was changed will become yellow      |
| 5 mg Pot DAILY PRN                      | and the "Continue" switches to "Change"  |
| DURATION * QTY tab 0 Ref P T 1          |                                          |
|                                         |                                          |
| Change Stop                             |                                          |

#### This Will:

- Included it on the Home Medication List under the heading "Changed Medications"
- Update the home meds updating the new dosage for following visits

#### If a prescription is issued:

- For Admitted patients: It will automatically generate a prescription once the reconciliation is completed and finalized
- For Outpatients and ED: It will automatically generate a prescription once you save your orders.

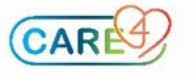

### <u>CHANGING</u> a Home Medication by continuing a visit med that is different

\* NOTE: You would be able to tell that the visit med has been edited to a dose different of the home med because the changes would be in Yellow

| Home Medications                       |                      |     | Visit Medications |                        |  |       |         |   |
|----------------------------------------|----------------------|-----|-------------------|------------------------|--|-------|---------|---|
| Continue All                           | Discrepancies are in | yel | low               |                        |  |       | Stop Al |   |
| furosemide 20 mg table<br>20 mg PO BID | t                    | C   | furose            | mide [Lasix]<br>PO BID |  |       |         |   |
| Last Taken: Unknown                    | *Hold *Stop          | Ø   | Last Ta           | ken:<br>*Continue      |  | *Stop |         | i |

### Select the <u>continue</u> button on the Visit Medication side <u>AND</u> <u>stop</u> button on the Home Medication side.

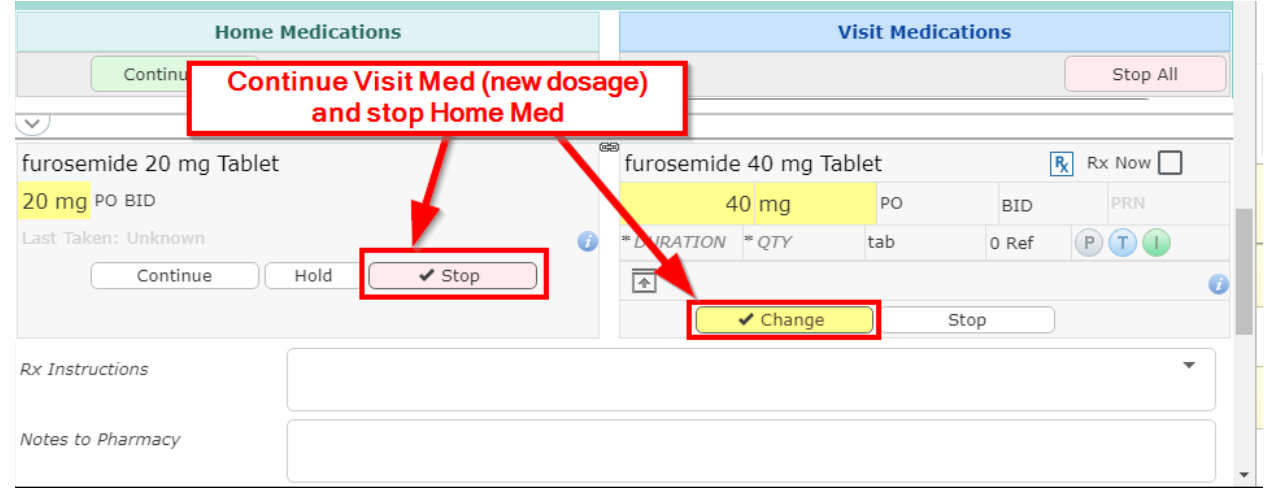

Since this is technically a new medication for the patient, the  $\mathbb{R}$  icon is highlit automatically and quantity is mandatory. If you do not wish to dispense a prescription (ex.: patient has sufficient stock at home) the  $\mathbb{R}$  icon can be clicked and it will become lowlit.

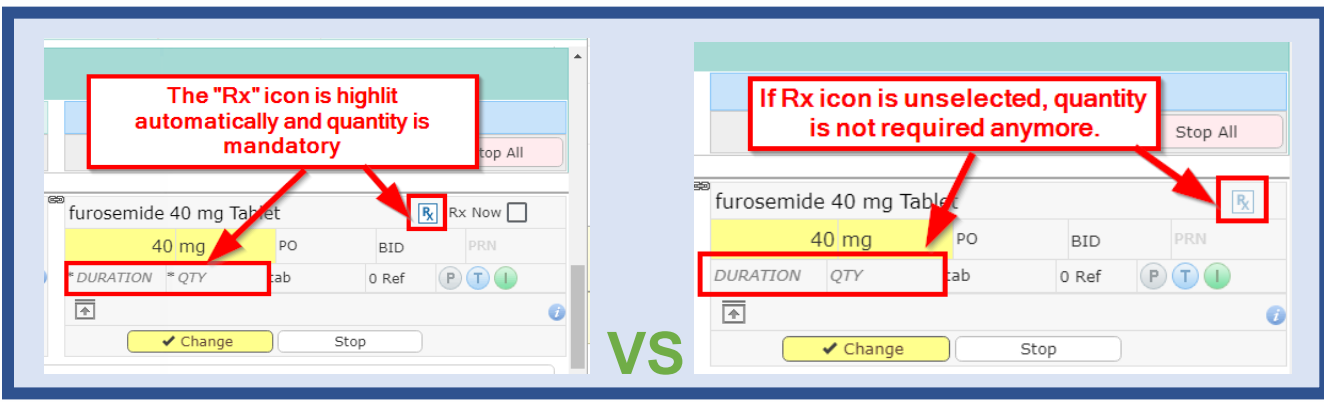

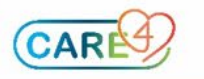

#### This Will:

- The old medication will be under the "Discontinued" section of the Home Medication List, and the visit medication will be under the "New" section
- Update the home meds updating the new dosage for following visits

#### If a prescription is issued:

- **For Admitted patients**: It will automatically generate a prescription once the reconciliation is completed and finalized
- **For Outpatients and ED:** It will automatically generate a prescription once you save your orders.

#### HOLDING a Home Medication

Select the <u>\*Hold</u> button on the Home Medication side. A window will appear. Specify either a resume date, hold instructions, or both.

| Hold Instructions           | Cancel                                                                 |
|-----------------------------|------------------------------------------------------------------------|
| *Resume Date 03/09/2021     | Only one of the fields need to be answered, but both can be specified. |
| Resume this medication once | vour blood sugar is above 9                                            |
| Hold Instructions           | x                                                                      |

| metformin       | 500 mg T | ablet  |            |            | ¢     | metFC     | RMIN [Glucopha       | age] 🕕               |   |
|-----------------|----------|--------|------------|------------|-------|-----------|----------------------|----------------------|---|
| 500             | mg       | PO     | BID        | PRN        |       | 500 m     | IG PO BID            |                      |   |
| Last Taken: U   | nknown   |        |            |            | 0     | Last Tal  |                      |                      | 0 |
| C               | ontinue  | ✓ Hold | St         | op         |       |           | Continue             | ✓ Stop               |   |
| Hold Instructio | ons      | Resum  | e on 03/09 | 9/2021. Re | esume | this medi | cation once your blo | od sugar is above 9. |   |

#### This Will:

- Included it on the Home Medication List under the heading "Held Medications"
- Keep the medication on the home meds for following visits
- Display the Hold Instructions on any following visit
- NOT generate a prescription

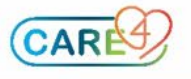

#### Prescribing a <u>NEW</u> medication

To prescribe new medications that were not otherwise addressed in the home or visit medication sections, select the "Add New" tab.

| Discharge Orde         | rs                           |             |             | F         | INALIZE       | SUBMIT 0       |
|------------------------|------------------------------|-------------|-------------|-----------|---------------|----------------|
| OUTPATIENT IMAGING AND | PRESCRIPTI                   | ons         | DISCH/      | ARGE ORDE | Select "Add N | New" and start |
|                        | Reconcile                    | Add         | Add New     |           | typing med    | ication name   |
|                        | Add N                        | lew         | Process Ord |           |               |                |
| All                    | Q Dival<br>Search "Dival" in | Medication  | <u>I</u>    |           |               |                |
| > Search Results       | divalproex sodi              | um in Medio | ations      |           |               |                |

#### Select the required dosage/strenght

|                                 |                                            | Exit     |  |  |  |  |  |  |  |
|---------------------------------|--------------------------------------------|----------|--|--|--|--|--|--|--|
| divalproex sodium 250 mg tablet |                                            |          |  |  |  |  |  |  |  |
|                                 |                                            |          |  |  |  |  |  |  |  |
| Search                          | divalproex sodium Preferred 💌              | ş        |  |  |  |  |  |  |  |
| Brand Names                     |                                            |          |  |  |  |  |  |  |  |
| Alternatives                    | > divalproex sodium 125 mg tablet          |          |  |  |  |  |  |  |  |
| Monographs                      | disclose and the approximately the         |          |  |  |  |  |  |  |  |
| Reference 🕖                     | v divalproex sodium 250 mg tablet          |          |  |  |  |  |  |  |  |
|                                 | 250 mg (1 tab) PO BID #                    | :0 0RF 😭 |  |  |  |  |  |  |  |
|                                 | 250 mg (1 tab) PO 👘 TID #                  | :0 0RF 😭 |  |  |  |  |  |  |  |
|                                 | > divalproex sodium 500 mg tablet          |          |  |  |  |  |  |  |  |
|                                 | > Epival 125 mg tablet (divalproex sodium) |          |  |  |  |  |  |  |  |
|                                 | > Epival 250 mg tablet (divalproex sodium) |          |  |  |  |  |  |  |  |
|                                 | > Epival 500 mg tablet (divalproex sodium) |          |  |  |  |  |  |  |  |

Enter details, then "Queue" to return to lookup or "Queue & Exit" to sign and save.

|                  |                       |                        |                        | Exit           | Queue Queue & Exi |
|------------------|-----------------------|------------------------|------------------------|----------------|-------------------|
| divalproex so    | dium 250 mg tablet    |                        |                        |                |                   |
| Return to Search | *Dose                 | *Poute *Frequenc       | v Durati               | on *Ouanti     | ty *Pofile        |
| Modify Order     | 250 mg (1 tab)        | PO TID                 | PRN Durati             | ion 30 tab     | s 0               |
| Brand Names      | Reason                |                        |                        |                |                   |
| Alternatives     | Max Daily Dose        |                        |                        |                |                   |
| Monographs       | Substitutions Allowed | Yes                    | rand No Brand Specifie | d              |                   |
| Reference 🥡      | Problem               |                        |                        |                |                   |
|                  | Diagnosis Code        |                        |                        |                |                   |
|                  |                       | Rx Instructions        | Notes to Pharmacy      | Internal Notes |                   |
|                  |                       |                        |                        |                | <b>▼</b>          |
|                  |                       |                        |                        |                |                   |
|                  | Issue Rx Only *       | Date Issued 30/08/2021 | Stop Date DD/MA        |                | ays Supply 10     |
|                  | Prior Authorization # |                        | Statu                  | Prior Authoriz | ation Status      |
|                  | Pharmacy              |                        |                        |                |                   |

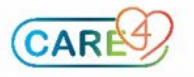

#### This Will:

- Included it on the Home Medication List under the heading "New Medications"
- Add the medication in the home meds for following visits

#### If a prescription is issued:

- **For Admitted patients:** It will automatically generate a prescription once the reconciliation is completed and finalized
- **For Outpatients and ED**: It will automatically generate a prescription once you save your orders.

#### **Medication Reconciliation Preview**

To assist in the reconciliation process, the preview tab provides a quick overview of each medication decision. Medications are categorized based on the reconciliation decisions.

The symbol indicates medications for which a prescription will be provided on discharge. Providers can review their medication reconciliation using the preview tab at any time.

**NOTE:** For Admitted inpatients, all medications must be addressed prior to submitting/finalizing the discharge medication reconciliation. Medications decisions that remain outstanding will appear under the No Action heading.

| Discharge Orders  |                                  |                                                 | FINALI                 | ZE                     | SUBMIT    | 1              |          |                              |   |
|-------------------|----------------------------------|-------------------------------------------------|------------------------|------------------------|-----------|----------------|----------|------------------------------|---|
| OUTPATIENT IMAGIN | IG AND                           | PRESCRIPTIO                                     | IPTIONS DISCHARC       |                        | GE ORDERS | RDERS          |          |                              |   |
|                   |                                  | Reconcile                                       | Add New Preview        |                        |           |                |          |                              |   |
|                   | New Rxs on Discharge: 3          |                                                 |                        |                        |           |                |          |                              |   |
| New               | 1) ciprof                        | loxacin HCl 500 m                               | g Tablet               | 500 mg P               | о ві      | id R           |          |                              |   |
|                   | 2) divalp                        | proex sodium 250 i                              | mg tablet              | delayed,               | rele      | ease (DR/EC)   | 250 mg P | o tid Ŗ                      |   |
| Continue          | 3) amitr                         | 3) amitriptyline 50 mg Tablet 50 mg PO BEDTIME  |                        |                        |           |                |          |                              |   |
| Change            | 4) bisop<br><i>fron</i><br>bisop | rolol fumarate 10 r<br>7<br>rolol fumarate 10 r | mg Tablet<br>mg Tablet | : 5 mg PO<br>t 10 mg P |           | AILY Ŗ         | F<br>W   | rescription<br>ill be issued |   |
| Change            | 5) furose<br>from<br>furose      | emide 40 mg Table<br>n<br>emide 20 mg Table     | et 40 mg<br>et 20 mg   | PO BID<br>PO BID       |           |                |          |                              |   |
| Hold              | 6) metfo                         | ormin 500 mg Table                              | et 500 m               | g po bid               |           |                | _ Г      | Requires                     | ٦ |
| No Action         | nifedipin                        | e 30 mg Tablet Ext                              | tended Re              | elease 24              | hr 3      | 30 mg po daily |          | decision to<br>finalize      |   |

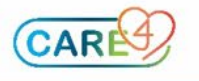

#### Submitting the orders

When ready to submit orders, select the **Save** button and enter PIN.

The home icon **\*** indicates where a medication has been added or removed from the patient's home medications.

**NOTE:** Two orders will appear for previously prescribed home medications. Orders include both the home medication and corresponding visit medication *(ie. home medication continued and visit medication stopped).* 

| Order Summary                                    |                                 |                  |                   |     | SAVE   | 10 |
|--------------------------------------------------|---------------------------------|------------------|-------------------|-----|--------|----|
| OUTPATIENT IMAGING AND CARDIO RESPIRAT           | PRESCRIPTIONS                   |                  | DISCHARGE ORDERS  | Ent | er PIN |    |
| NF Not Included in Conflicts                     |                                 |                  |                   |     |        |    |
| ORDERS                                           |                                 | DATE             | STATUS            |     | × ALL  |    |
| acetylsalicylic acid [Aspirin (acetylsalicylic a | cid)] 81 mg Tablet,Delayed      |                  |                   |     |        |    |
| Release (Dr/Ec)                                  |                                 | 30/08/2021       | Stop at Discharge | e   | ×      |    |
| 81 mg PO DAILY                                   |                                 |                  |                   |     |        |    |
| acetylsalicylic acid [Aspirin (acetylsalicylic a | cid)] 81 mg Tablet,Delayed      |                  |                   |     |        |    |
| Release (Dr/Ec)                                  |                                 | 16/08/2021       | Continue 👚        |     | ×      |    |
| 81 mg PO DAILY                                   |                                 |                  |                   |     |        |    |
| bethanechol chloride [Duvoid] 10 mg Tablet       | 10 mg po tid prn                | 30/08/2021       | New 🛖             |     | ×      |    |
| bethanechol chloride [Duvoid] 10 mg tablet       | 10 mg po tid prn ns 🕕           | 18/06/2021 13:24 | Stop 🛖            |     | ×      |    |
|                                                  |                                 | 30/08/2021 11:59 |                   |     |        |    |
| bisoprolol fumarate 5 mg Tablet 5 mg PO DA       | ILY                             | 30/08/2021       | Stop at Discharge | e   | ×      |    |
| dextran 40 10 % in 5% dextrose 10 % pare         | nteral solution 500 ml IV DAILY | 16/08/2021       | Continue 📌        |     | ×      |    |
| NF Dextrose 40% Gel [Insta-Glucose] 123 m        | ng aero powdr breath act        |                  |                   |     |        |    |
| w/sensor                                         |                                 | 16/08/2021       | Hold 👚            |     | ×      |    |
| 1 g buccal once prn ns                           |                                 |                  |                   |     |        |    |
| diphenhydramine-DM-acetamin [Tylenol Col         | d,Cough,Fever Nite] 6.25-5-160  |                  |                   |     |        |    |
| mg/5 mL suspension                               |                                 | 25/06/2021 13:54 | Stop 👚            |     | ×      |    |
| 30 ml po daily prn                               |                                 |                  |                   |     |        |    |
|                                                  |                                 | 30/08/2021 11:58 |                   |     |        |    |

Order submission will return the provider to the **Discharge Plan** view. A summary of all prescription decisions will be displayed for the provider to review.

| ciprofloxacin HCl                                     |                                                       | D.             |
|-------------------------------------------------------|-------------------------------------------------------|----------------|
| 500 mg PO                                             | BID                                                   | r <u>x</u>     |
| divalproex sodium                                     |                                                       | B              |
| 250 mg PO                                             | TID                                                   | <sup>R</sup> X |
| furosemide                                            |                                                       |                |
| 40 mg PO                                              | BID                                                   |                |
| amitriptyline                                         |                                                       |                |
| 50 mg PO                                              | BEDTIME                                               |                |
| bisoprolol fumarate                                   |                                                       | B              |
| 5 mg PO                                               | DAILY                                                 | 'X             |
| metformin                                             |                                                       |                |
| 500 mg PO                                             | BID                                                   |                |
| Hold Instructions: Resume on 03/09<br>Resume this med | i/2021.<br>lication once your blood sugar is above 9. |                |
| bisoprolol fumarate [Monocor]                         |                                                       |                |
| 10 mg PO                                              | DAILY                                                 |                |
| furosemide                                            |                                                       |                |
| 20 mg PO                                              | BID                                                   |                |
| nifedipine                                            |                                                       |                |
|                                                       |                                                       |                |

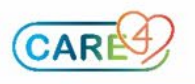

Finalizing the Discharge Medication Reconciliation

At the conclusion of the reconciliation process, the provider must finalize their discharge medication decisions (required in inpatient settings only). This action confirms that all medications have been addressed and/or prescribed. Admitted patients cannot be discharged until the discharge medication reconciliation is completed.

| Return To Home                                   |                  | Chert | Decument    | Coders Daucharge                            |
|--------------------------------------------------|------------------|-------|-------------|---------------------------------------------|
| Discharge Plan                                   |                  |       |             |                                             |
|                                                  |                  |       |             |                                             |
| Reason For Visit                                 | DKA              |       |             |                                             |
| Admit Date/Time                                  | 07/07/2021 11:42 |       |             |                                             |
| Admit Provider                                   | Audet,Rico       |       |             |                                             |
| Reconcile Problems                               |                  |       |             | No Problems to Reconcile                    |
| Outpatient Imaging and Cardio Respiratory Orders |                  |       | Click to Er | ter Outpatient Imaging and Cardin Respirato |
| *Prescriptions (Required)                        |                  |       |             | Click to Enter Prescriptions                |
|                                                  |                  |       |             |                                             |

Once there is a Continue/ Stop decision on each medication, the **Finalize** button is available from within the discharge prescription routine.

| Return To Home                         |                   | Chart | Document Orders | , 0   | ischarge     |          | L        | Sign |
|----------------------------------------|-------------------|-------|-----------------|-------|--------------|----------|----------|------|
| Discharge Orders                       |                   |       |                 |       | FINALIZI     |          | SUBMIT   | 0    |
| OUTPATIENT IMAGING AND CARDIO RESPIRAT | PRESCRIPTIONS     | ;     | l.              | DISCH | IARGE ORDERS | k        |          |      |
|                                        | Reconcile         |       | Add New         |       | Preview      |          |          |      |
| ✓ Medications<br>▼                     | By Generic Name 🔻 | ·     |                 |       |              |          |          |      |
| Home Medi                              | cations           |       |                 |       | Visit Med    | ications |          |      |
|                                        |                   |       |                 |       |              |          | Stop All |      |
| bisoprolol fumarate 10 mg Tablet       | Rx Now            |       |                 |       |              |          |          | - 1  |
| 5 mg PO                                | DAILY             |       |                 |       |              |          |          |      |

#### OR from the discharge plan.

| Return To Nume                                   |                       |    |  |
|--------------------------------------------------|-----------------------|----|--|
| Discharge Plan                                   |                       |    |  |
|                                                  |                       |    |  |
| Reason For Visit                                 | DKA.                  |    |  |
| Admit Date/Time                                  | 07/07/2021 11:42      |    |  |
| Admit Provider                                   | Audet,Rico            |    |  |
| Reconcile Problems                               |                       |    |  |
| Outpatient Imaging and Cardio Respiratory Orders | /                     |    |  |
| Prescriptions                                    | nydramarphane<br>2 mg | 10 |  |
| Finder                                           |                       |    |  |
| Other Prescriptions and Forms                    |                       |    |  |

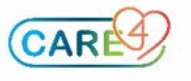

#### **Printing and Reprinting the Discharge Prescription**

For Inpatient settings, once the Finalization has occurred, you will be presented with a window to print your prescriptions.

In Outpatient/ED settings, you will be presented with the printing window every time you enter a new prescription.

| Trans<br>Sur,Rvh1 | 36 M         | /Prin<br>01/01/1 | <b>t</b><br>1985 | Allergy/A       | dv: Not Recorded                                                                          |             |                       |                                                    | Cancel Apply                      |
|-------------------|--------------|------------------|------------------|-----------------|-------------------------------------------------------------------------------------------|-------------|-----------------------|----------------------------------------------------|-----------------------------------|
| Transmit          | Print        | (1)              |                  |                 |                                                                                           |             | Preview All Print Hom | e Med List Select Pharmacy 🔻                       | Print Destinations                |
| Rx                | Rx/<br>Order | Details          | Pt.<br>Mono.     | Sample<br>Label |                                                                                           |             | Category              | Pharmacy                                           | 1                                 |
|                   |              |                  |                  |                 |                                                                                           | Medications |                       |                                                    |                                   |
|                   | ~            |                  |                  |                 | 30/08/2021<br>bisoprolol fumarate 10 mg tablet<br>5 mg (1/2 x 10 mg) PO DAILY 10 tabs 0RF |             | Rx                    | Printing will default<br>location, but printing of | t to patient's<br>lestination can |
|                   | ✓            |                  |                  |                 | 30/08/2021<br>> ciprofloxacin 500 mg tablet<br>500 mg PO BID 10 tabs ORF                  |             | Rx                    | be reviewed/edr                                    | ted here.                         |
|                   | <b>~</b>     |                  |                  |                 | 30/08/2021<br>> divalproex sodium 250 mg tablet<br>250 mg PO TID 30 tabs ORF              |             | Rx                    |                                                    |                                   |

The discharge prescription <u>must be signed</u> before the patient can bring the prescription to their pharmacy of choice upon discharge. Any additional sections of the discharge packet will be printed by nursing and/or unit staff prior to the patient's departure as required.

**IMPORTANT:** If edits were made or prescriptions were added, the prescription report might need to be re printed, resigned, and the old one get discarded.

To reprint the prescriptions, select the printer icon from the discharge plan, select print section, and then choose the prescription report.

|                                                                                                    | Cancel                                                   |            | Save & C                              | lose                       |                                  |                 |
|----------------------------------------------------------------------------------------------------|----------------------------------------------------------|------------|---------------------------------------|----------------------------|----------------------------------|-----------------|
|                                                                                                    | <i>Last Printed</i> 28/07/2021 17:                       | :44 Heathe | r Cook                                | 9 <b>0</b>                 |                                  |                 |
| Orders                                                                                                    |                                                          |            | Print Pack<br>Print Sect<br>Transmit/ | ket<br>tion الس<br>Print é |                                  |                 |
|                                                                                                    |                                                          | -          | New                                   |                            |                                  |                 |
| )ischarge Re                                                                                                    | ports                                                    |            |                                       |                            | Cance                            | Prin            |
| )ischarge Re                                                                                                    | eports                                                   |            |                                       | La                         | Cance<br>ast Printed D           | Prin<br>ate/Tim |
| Discharge Re<br>Reports                                                                                                    | eports                                                   |            |                                       | La                         | Cance<br>ast Printed D           | Prin<br>ate/Tim |
| Discharge Re<br>Reports<br>Instructions<br>Stand Alone Forms                                                                                       | eports                                                   |            |                                       | La                         | Cance<br>ast Printed D           | Prin<br>ate/Tim |
| Discharge Re<br>Reports<br>Instructions<br>Stand Alone Forms<br>Visit Report                                                                       | eports                                                   |            |                                       | La                         | Cance<br>ast Printed D<br>28/07/ | Prin<br>ate/Tim |
| Pischarge Re         Reports         Instructions         Stand Alone Forms         Visit Report         Customer Designed                         | Ports                                                    |            |                                       | Le                         | Cance<br>ast Printed D<br>28/07/ | Prin<br>ate/Tim |
| Pischarge Re         Reports         Instructions         Stand Alone Forms         Visit Report         Customer Designed         Discharge Blood | Ports<br>I Reports<br>Ibank Transfusion Letter           |            |                                       | La                         | Cance<br>ast Printed D<br>28/07/ | Prin<br>ate/Tim |
| Discharge Re<br>Reports<br>Instructions<br>Stand Alone Forms<br>Visit Report<br>Customer Designed<br>Discharge Blood<br>Home Medications I         | Ports<br>I Reports<br>Ibank Transfusion Letter<br>Report |            |                                       | La                         | Cance<br>ast Printed D<br>28/07/ | <b>ate/Tim</b>  |

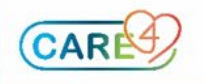

Example of the Prescription Report that the patient needs to bring to pharmacy

|                                                                                                    |                                                                                                    |                                                                                                    |                                                                                                  |                                                                                                    | - 1 66 1                                                                               |                                                                                                    |
|----------------------------------------------------------------------------------------------------|----------------------------------------------------------------------------------------------------|----------------------------------------------------------------------------------------------------|--------------------------------------------------------------------------------------------------|----------------------------------------------------------------------------------------------------|----------------------------------------------------------------------------------------|----------------------------------------------------------------------------------------------------|
|                                                                                                    |                                                                                                    | Discharge Pre                                                                                                    | escriptions                                                                                      |                                                                                                    | Page: 1 OI 1<br>Date: 30/08/2021                                                       | 14:13                                                                                                    |
|                                                                                                    |                                                                                                    | Discharge Pro                                                                                                    | escrip                                                                                           | tions                                                                                                    |                                                                                        |                                                                                                    |
|                                                                                                    | This is a list o                                                                                                    | of your prescription                                                                                                    | ns to bri                                                                                        | ing to your                                                                                                    | pharmacy.                                                                              |                                                                                                    |
| Royal V                                                                                                    | пстогіа кедіопа                                                                                                    | r Health                                                                                                    |                                                                                                  | 201 Georgian D                                                                                                    | r                                                                                      | -                                                                                                    |
|                                                                                                    |                                                                                                    |                                                                                                    |                                                                                                  | Barrie<br>ON L4M 6M2                                                                                                    | 2                                                                                      |                                                                                                    |
| Preferred                                                                                                    | Pharmacy                                                                                                    |                                                                                                    |                                                                                                  |                                                                                                    |                                                                                        |                                                                                                    |
| Phone<br>Fax                                                                                                    |                                                                                                    | Ade                                                                                                    | dress                                                                                            |                                                                                                    |                                                                                        |                                                                                                    |
| Sur,Rv                                                                                                    | <u>h1</u>                                                                                                    |                                                                                                    |                                                                                                  |                                                                                                    | DOB:                                                                                   | 01/01/1985                                                                                                    |
| HCN:<br>Patient A                                                                                                    | Med<br>ddress: 123 Main St,                                                                                                    | Record #: V000001324<br>Barrie, L4M 6M2, ON                                                                                                    | A                                                                                                | cct #: VA0000                                                                                                    | 713/21<br>Number of p                                                                  | rescriptions.                                                                                                    |
| Allergies                                                                                                    | No Known Allergies                                                                                                    |                                                                                                    |                                                                                                  |                                                                                                    |                                                                                        |                                                                                                    |
| This is no                                                                                                    | t a complete medica                                                                                                    | Prescribed Med<br>tion list. Please refer to t                                                                                                    | lications                                                                                        | s (3)<br>e Medication Li                                                                                                    | ist" for a comple                                                                      | ete list.                                                                                                    |
| 1 cinr                                                                                                    | oflovacin HCI 500 m                                                                                                    | Tablet                                                                                                    |                                                                                                  |                                                                                                    |                                                                                        |                                                                                                    |
| 500                                                                                                    | mg oral twice daily                                                                                                    | gradiet                                                                                                    |                                                                                                  |                                                                                                    |                                                                                        |                                                                                                    |
| Disp                                                                                                    | ense # 10 tab                                                                                                    |                                                                                                    |                                                                                                  |                                                                                                    |                                                                                        |                                                                                                    |
| NO R<br>2. diva                                                                                                    | lproex sodium 250 r                                                                                                    | ng Tablet,Delayed Releas                                                                                                    | se (Dr/Ec                                                                                        | )                                                                                                    |                                                                                        |                                                                                                    |
| 250                                                                                                    | mg Oral three times da                                                                                                    | aily                                                                                                    | (,,                                                                                              | ,                                                                                                    |                                                                                        |                                                                                                    |
| Disp                                                                                                    | ense # 30 tab                                                                                                    |                                                                                                    |                                                                                                  |                                                                                                    |                                                                                        |                                                                                                    |
| 3. bise                                                                                                    | prolol fumarate 10 n                                                                                                    | ng Tablet                                                                                                    |                                                                                                  |                                                                                                    |                                                                                        |                                                                                                    |
| 5 m                                                                                                    | g oral daily                                                                                                    |                                                                                                    |                                                                                                  |                                                                                                    |                                                                                        |                                                                                                    |
| Disp<br>No F                                                                                                    | ense # 10 tab                                                                                                    |                                                                                                    |                                                                                                  |                                                                                                    |                                                                                        |                                                                                                    |
|                                                                                                    |                                                                                                    |                                                                                                    |                                                                                                  |                                                                                                    |                                                                                        |                                                                                                    |
|                                                                                                    | lenns                                                                                                    | The nan                                                                                                    | ne and C                                                                                         | PSO number                                                                                                    | r of the person l                                                                      | PRINTING                                                                                                    |
| This is th                                                                                                    | e end of this prescrip                                                                                                    | The name                                                                                                    | me and C<br>the                                                                                  | PSO number<br>e report will ap                                                                                                    | r of the person l<br>opear here                                                        | PRINTING                                                                                                    |
| This is th                                                                                                    | e end of this prescrip                                                                                                    | The nan                                                                                                    | me and C<br>the                                                                                  | PSO number<br>e report will ap                                                                                                    | r of the person<br>opear here                                                          | PRINTING                                                                                                    |
| This is th<br>Prescribe<br>Prescribe                                                                                                    | e end of this prescrip<br>r Signature:<br>r Name:                                                                                                    | The name                                                                                                    | me and C<br>the                                                                                  | PSO number<br>e report will ap                                                                                                    | opear here<br>Date: 30/08/2                                                            | PRINTING                                                                                                    |
| This is th<br>Prescribe<br>Prescribe<br>College I                                                                                                    | e end of this prescrip<br>r Signature:<br>r Name:<br>D Number:<br>(Each pre                                                                                                    | The name                                                                                                    | me and C<br>the                                                                                  | PSO number<br>e report will ap                                                                                                    | r of the person<br>opear here<br>Date: 30/08/2                                         | PRINTING                                                                                                    |
| This is th<br>Prescribe<br>Prescribe<br>College I                                                                                                    | e end of this prescrip<br>r Signature:<br>r Name:<br>D Number:<br>(Each pre                                                                                                    | The nan                                                                                                    | me and C<br>the<br>-<br>Individual                                                               | PSO number<br>e report will ap                                                                                                    | opear here<br>Date: 30/08/2                                                            | PRINTING                                                                                                    |
| This is th<br>Prescribe<br>College I<br>Huma                                                                                                    | e end of this prescrip<br>r Signature:<br>r Name:<br>D Number:<br>(Each pre<br>alog U-100 Insulin (                                                                                                    | The nan<br>ption report<br>escription page must be<br>(insulin lispro) 100 unit                                                                                                    | me and C<br>the<br>-<br>Individual<br>t/mL Cart                                                  | PSO number<br>e report will ap                                                                                                    | of the person<br>pear here<br>Date: 30/08/2                                            | PRINTING<br>2021                                                                                                    |
| This is th<br>Prescribe<br>Prescribe<br>College I<br>Huma<br>0 unit<br>Dispe                                                                                                    | e end of this prescrip<br>r Signature:<br>r Name:<br>D Number:<br>(Each pressore)<br>alog U-100 Insulin (<br>three times daily<br>nse # 1 cartridge                                                                                                    | The name                                                                                                    | me and C<br>the<br>-<br>Individual<br>t/mL Cart                                                  | PSO number<br>e report will ap                                                                                                    | r of the person lopear here<br>Date: 30/08/2                                           | PRINTING<br>2021                                                                                                    |
| This is th<br>Prescribe<br>Prescribe<br>College I<br>Huma<br>O unit<br>Disper<br>No Re                                                                                                    | e end of this prescrip<br>r Signature:<br>r Name:<br>D Number:<br>(Each pressure<br>alog U-100 Insulin (<br>three times daily<br>nse # 1 cartridge<br>fills                                                                                                    | The name                                                                                                    | me and C<br>the<br>-<br>Individual<br>t/mL Cart                                                  | PSO number<br>a report will ap<br>ly signed)<br>tridge                                                                                                    | r of the person opear here<br>Date: 30/08/2                                            | PRINTING                                                                                                    |
| This is th<br>Prescribe<br>College I<br>Huma<br>0 unit<br>Disper<br>No Re<br>This n                                                                                                    | e end of this prescrip<br>r Signature:<br>r Name:<br>D Number:<br>(Each pro-<br>alog U-100 Insulin (<br>three times daily<br>nse # 1 cartridge<br>fills<br>nedication cannot be s                                                                                                    | The name                                                                                                    | me and C<br>the<br>-<br>Individual<br>t/mL Cart                                                  | PSO number<br>a report will ap<br>ly signed)<br>irridge                                                                                                    | opear here<br>Date: 30/08/2                                                            | PRINTING<br>2021                                                                                                    |
| This is th<br>Prescribe<br>College I<br>Huma<br>0 unit<br>Dispe<br>No Re<br>This n<br>Prot                                                                                                    | e end of this prescrip<br>r Sianature:<br>r Name:<br>D Number:<br>(Each pro-<br>alog U-100 Insulin (<br>three times daily<br>nse # 1 cartridge<br>fills<br>nedication cannot be s<br>ocol: Protocol For N                                                                                                    | The name                                                                                                    | me and C<br>the<br>individual                                                                    | PSO number<br>report will ap                                                                                                    | opear here<br>Date: 30/08/2                                                            | PRINTING<br>2021                                                                                                    |
| This is th<br>Prescribe<br>College I<br>Huma<br>0 unit<br>Disper<br>No Re<br>This n<br>Prot<br>ndition<br>Blood glu                                                                                                    | e end of this prescrip<br>r Signature:<br>r Name:<br>D Number:<br>(Each pressure<br>alog U-100 Insulin (<br>three times daily<br>nse # 1 cartridge<br>fills<br>nedication cannot be so<br>ocol: Protocol For N<br>cose higher than 5                                                                                                    | The name                                                                                                    | me and C<br>the<br>-<br>Individual<br>t/mL Cart                                                  | PSO number<br>report will ap<br>ly signed)<br>:ridge<br>If "No Sobstituti<br>Instruction<br>Call your Dr. :                                                                  | of the person opear here<br>Date: 30/08/2                                              | PRINTING<br>2021                                                                                                    |
| This is th<br>Prescribe<br>College I<br>Huma<br>0 unit<br>Disper<br>This n<br>Prot<br>mdition<br>Blood glue<br>Blood glue                                                                                                    | e end of this prescrip<br>r Signature:<br>r Name:<br>D Number:<br>(Each pre-<br>alog U-100 Insulin (<br>three times daily<br>nse # 1 cartridge<br>fills<br>nedication cannot be so<br>ocol: Protocol For N<br>cose higher than 5<br>cose is between 4                                                                                                    | The name<br>perion report<br>Example of the second second seco | me and C<br>the<br>-<br>Individual<br>t/mL Cart                                                  | PSO number<br>report will ap<br>ly signed)<br>:ridge<br>If"No Sobstituti<br>Call your Dr. 1                                                                                  | of the person<br>pear here<br>Date: 30/08/2                                            | PRINTING<br>2021                                                                                                    |
| This is th<br>Prescribe<br>College I<br>Huma<br>0 unit<br>Disper<br>No Re<br>This n<br>Prot<br>Modition<br>Blood glue<br>Blood glue<br>Blood glue                                                                                                    | e end of this prescrip<br>r Signature:<br>r Name:<br>D Number:<br>(Each pre-<br>alog U-100 Insulin (<br>three times daily<br>nse # 1 cartridge<br>fills<br>nedication cannot be so<br>ocol: Protocol For N<br>cose higher than 5<br>cose is between 4<br>Text: Here is an even                                                                                                    | The name<br>perion report<br>Example of the second second seco | me and C<br>the<br>individual                                                                    | PSO number<br>report will ap<br>ly signed)<br>:ridge<br>If "No Sobstituti<br>Call your Dr. 1                                                                                 | Date: 30/08/2                                                                          | 2021                                                                                                    |
| This is th<br>Prescribe<br>College I<br>Huma<br>0 unit<br>Disper<br>No Re<br>This n<br>Prot<br>mdition<br>Blood glud<br>Blood glud<br>d 10<br>Protocol                                                                                                    | e end of this prescrip<br>r Signature:<br>r Name:<br>(Each pre<br>(Each pre<br>alog U-100 Insulin (<br>three times daily<br>nse # 1 cartridge<br>fills<br>nedication cannot be so<br>ocol: Protocol For N<br>cose higher than 5<br>cose is between 4<br>Text: Here is an exa                                                                                                    | The name<br>perion report<br>Example of text added to a p                                                                                                    | me and C<br>the<br>individual<br>t/mL Cart                                                       | PSO number<br>report will ap<br>ly signed)<br>:ridge<br>If "No Sobstituti<br>Call your Dr. 1<br>give additional                                                              | Date: 30/08/2                                                                          | PRINTING<br>2021                                                                                                    |
| This is th<br>Prescribe<br>College I<br>Huma<br>0 unit<br>Disper<br>No Re<br>This n<br>Prot<br>Indition<br>Blood gluu<br>Blood gluu<br>d 10<br>Protocol                                                                                                    | e end of this prescrip<br>r Signature:<br>r Name:<br>D Number:<br>(Each pre<br>alog U-100 Insulin (<br>three times daily<br>nse # 1 cartridge<br>fills<br>nedication cannot be so<br>ocol: Protocol For N<br>cose higher than 5<br>cose is between 4<br>Text: Here is an exa                                                                                                    | The name<br>perion report<br>Example of text added to a p                                                                                                    | me and C<br>the<br>individual<br>t/mL Cart                                                       | PSO number<br>report will ap<br>ly signed)<br>rridge<br>If "No Sobstitute<br>Call your Dr. 1<br>give additional                                                              | Date: 30/08/2                                                                          | PRINTING                                                                                                    |
| This is th<br>Prescribe<br>College I<br>Huma<br>0 unit<br>Disper<br>No.Re<br>This n<br>Prot<br>Indition<br>Blood glu<br>Blood glu<br>d 10<br>Protocol                                                                                                    | e end of this prescrip<br>r Signature:<br>r Name:<br>D Number:<br>(Each prediction of the second<br>alog U-100 Insulin (<br>three times daily<br>nse # 1 cartridge<br>fills<br>nedication cannot be so<br>ocol: Protocol For N<br>cose higher than 5<br>cose is between 4<br>Text: Here is an exa                                                                                                    | The name<br>petion report  Example of text added to a p  on included in the various                                                                                                    | rotocol to                                                                                       | PSO number<br>report will ap<br>ly signed)<br>rridge<br>If "No Sobstitution<br>Call your Dr. 1<br>give additional<br>appear both on                                          | Date: 30/08/2                                                                          | PRINTING                                                                                                    |
| This is th<br>Prescribe<br>College I<br>Huma<br>O unit<br>Dispee<br>No Re<br>This n<br>Prot<br>Indition<br>Blood glue<br>Blood glue<br>Blood glue<br>Blood glue<br>Blood glue                                                                                                    | e end of this prescrip<br>r Signature:<br>r Name:                                                                                                    | The name<br>perion report  Example of text added to a provide the Home Medications  The name addition and the Home Medications  The name addition addition additional additional addite additional additional additional additional addit   | ne and C<br>the<br>Individual<br>t/mL Cart                                                       | PSO number<br>report will ap<br>ly signed)<br>rridge<br>If "No Sobstitute<br>Call your Dr. 1<br>give additional<br>appear both on                                            | opear here<br>Date: 30/08/2<br>ion" is selected<br>If lower than 4<br>instructions.    | PRINTING                                                                                                    |
| This is th<br>Prescribe<br>College I<br>Huma<br>0 unit<br>Disper<br>No Re<br>This n<br>Prot<br>mdition<br>Blood glue<br>Blood glue<br>Blood glue<br>Blood glue<br>Blood glue<br>Blood glue<br>Sec T.                                                                                                    | e end of this prescrip<br>r Signature:<br>r Name:                                                                                                    | The name<br>perion report  Example of text added to a provide the Home Medications  Description page must be  Constructions  The name  The name  The name  The name  The name  The name The name T   | ne and C<br>the<br>individual<br>t/mL Cart                                                       | PSO number<br>report will ap<br>ly signed)<br>rridge<br>If "No Sobstitution<br>Call your Dr. 1<br>give additional<br>appear both on                                          | opear here<br>Date: 30/08/2<br>ion" is selected<br>If lower than 4<br>instructions.    | PRINTING                                                                                                    |
| This is th<br>Prescribe<br>College I<br>Huma<br>O unit<br>Dispei<br>No Re<br>This n<br>Prot<br>ndition<br>Blood glue<br>Blood glue<br>B | e end of this prescrip<br>r Signature:<br>r Name:<br>D Number:<br>(Each pre-<br>alog U-100 Insulin (<br>three times daily<br>nse # 1 cartridge<br>fills<br>nedication cannot be so<br>ocol: Protocol For N<br>cose higher than 5<br>cose is between 4<br>Text: Here is an exa<br>The informatic<br>prescription ar<br>hisone 5 mg Tablet<br>apering Schedule for I<br>nse # 30 tab                                                                                          | The name<br>perion report  The name  Example of text added to a p  on included in the various on  the Home Medications  Dosing Instructions                                                                                                    | ne and C<br>the<br>individual<br>t/mL Cart                                                       | PSO number<br>report will ap<br>ly signed)<br>irridge<br>If "No Sobstitut<br>Call your Dr. 3<br>give additional<br>appear both on                                            | Date: 30/08/2                                                                          | PRINTING 2021  Inple of output if a otocol is used                                                                                                    |
| This is th<br>Prescribe<br>College I<br>Huma<br>0 unit<br>Disper<br>This n<br>Prot<br>ndition<br>Blood glue<br>Blood glue<br>Blood Blood glue<br>Blood glue<br>B    | e end of this prescrip<br>r Signature:<br>r Name:<br>D Number:<br>(Each pre-<br>alog U-100 Insulin (<br>three times daily<br>nse # 1 cartridge<br>fills<br>nedication cannot be so<br>cocl: Protocol For N<br>cose higher than 5<br>cose is between 4<br>Text: Here is an exa<br>The informatic<br>prescription ar<br>hisone 5 mg Tablet<br>apering Schedule for I<br>nse # 30 tab<br>fills<br>Notes to Phorecon                                                            | The name<br>perion report  The name  association page must be (insulin lispro) 100 unit (insulin lispro) 100 unit (insulin l   | ne and C<br>the<br>individual<br>t/mL Cart<br>protocol to<br>fields will a<br>List.              | PSO number<br>report will ap<br>ly signed)<br>irridge<br>If "No Sobstituti<br>Call your Dr. 1<br>give additional<br>appear both on                                           | Date: 30/08/2                                                                          | PRINTING 2021  Inple of output if a rotocol is used  d to the Notes to Rx Instructions                                                                                                    |
| This is th<br>Prescribe<br>College I<br>Huma<br>0 unit<br>Disper<br>No Re<br>This m<br>Proto<br>molition<br>Blood glue<br>Blood glue    | e end of this prescrip<br>r Signature:<br>r Name:<br>D Number:<br>(Each pre-<br>alog U-100 Insulin (<br>three times daily<br>nse # 1 cartridge<br>fills<br>nedication cannot be so<br>cocl: Protocol For N<br>cose higher than 5<br>cose is between 4<br>Text: Here is an exa<br>The informatic<br>prescription an<br>hisone 5 mg Tablet<br>apering Schedule for I<br>nse # 30 tab<br>fills<br>Notes to Pharmac                                                             | The name<br>perion report  The name  association page must be (insulin lispro) 100 unit (insulin lispro) 100 unit (insulin l   | ne and C<br>the<br>individual<br>t/mL Cart<br>protocol to<br>fields will a<br>List.              | PSO number<br>report will ap<br>ly signed)<br>irridge<br>If "No Sobstituti<br>Call your Dr. 1<br>give additional<br>appear both on                                           | Date: 30/08/2<br>Date: 30/08/2<br>ion" is selected<br>If lower than 4<br>instructions. | PRINTING 2021  Provide a second second secon |
| This is th<br>Prescribe<br>College I<br>Huma<br>0 unit<br>Disper<br>No Re<br>This n<br>Prot<br>ndition<br>Blood glu<br>Blood glu<br>d 10<br>Protocol                                                                                                    | e end of this prescrip<br>r Signature:<br>r Name:                                                                                                    | The name<br>petion report  Exerciption page must be  Exerciption page must be  Exerciption page mu   | me and C<br>the<br>Individual<br>t/mL Cart<br>t/mL Cart<br>fields will a<br>List.                | PSO number<br>report will ap<br>ly signed)<br>rridge<br>If "No Sobstitution<br>Call your Dr. :<br>give additional<br>appear both on<br>the 'Notes to Po<br>instructions' fie | Date: 30/08/2                                                                          | PRINTING                                                                                                    |
| This is th<br>Prescribe<br>College I<br>Huma<br>0 unit<br>Dispee<br>No Re<br>This n<br>Prot<br>ndition<br>Blood glue<br>Blood glue<br>Blood glue<br>Blood glue<br>Blood glue<br>Blood glue<br>Blood glue<br>Protocol<br>Protocol<br>Protocol                                                                                                    | e end of this prescrip<br>r Signature:<br>r Name:                                                                                                    | The name<br>perion report  The name  Example of text added to a p  on included in the various  both the Home Medications  Dosing Instructions  Cosing Instructions  The name  control of the information entered in                                                                                                    | ne and C<br>the<br>individual<br>t/mL Cart<br>t/mL Cart<br>orotocol to<br>fields will a<br>List. | PSO number<br>report will ap<br>ly signed)<br>irridge<br>If "No Sobstitut<br>Call your Dr. 1<br>give additional<br>appear both on<br>the 'Notes to Pi<br>instructions' fie   | Date: 30/08/2                                                                          | PRINTING<br>2021                                                                                                    |
| This is th<br>Prescribe<br>College I<br>Huma<br>0 unit<br>Dispee<br>No Re<br>This n<br>Prot<br>ndition<br>Blood glue<br>Blood glue<br>Blood glue<br>Blood glue<br>Blood glue<br>Protocol<br>Protocol<br>Protocol<br>Prescribe<br>No Re<br>Prescribe<br>Prescribe<br>Pres                                                                                                    | e end of this prescrip<br>r Signature:<br>r Name:<br>D Number:<br>(Each pro-<br>alog U-100 Insulin (<br>three times daily<br>nse # 1 cartridge<br>fills<br>nedication cannot be so<br>cose higher than 5<br>cose higher than 5<br>cose is between 4<br>Text: Here is an exa<br>The informatic<br>prescription an<br>isone 5 mg Tablet<br>apering Schedule for I<br>nse # 30 tab<br>fills<br>Notes to Pharmac<br>scription Instruction<br>ng Schedule:<br>( daily for 3 Days | The name<br>ption report  The name  tescription page must be (insulin lispro) 100 unit (insulin lispro) 100 unit (insulin li   | me and C<br>the<br>individual<br>t/mL Cart<br>t/mL Cart<br>orotocol to<br>fields will a<br>List. | PSO number<br>report will ap<br>ly signed)<br>irridge<br>If "No Sobstitut<br>Call your Dr. 1<br>give additional<br>appear both on<br>the 'Notes to Pr<br>instructions' fie   | Date: 30/08/2                                                                          | PRINTING<br>2021                                                                                                    |

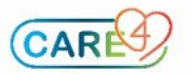

Example of the Home Medication Report provided to the patient on discharge

| *** NOT & PRE                                                                                                    | SCRIPTION *** Page: 1 of 2<br>Date: 30/08/2021 14:11                                              |
|----------------------------------------------------------------------------------------------------|---------------------------------------------------------------------------------------------------|
| Home Medi                                                                                                    | cation List                                                                                       |
| Roval Victoria Regional Health                                                                                          | 201 Georgian Dr                                                                                   |
| itoyai rictoria itogional ricalai                                                                                       | Barrie                                                                                            |
|                                                                                                    | ON L4M 6M2                                                                                        |
| Please review the sections of this list<br>questions regarding your medications<br>contact your primary care physician. | carefully, and if you have any<br>or medical equipment/supplies,                                  |
| Patient: Sur, Rvh1<br>Patient Address: 123 Main St, Barrie, L4M 6M2, ON<br>Allergies: <u>No Known Allergies</u>         | DOB: 01/01/1985                                                                                   |
| New Medical<br>These are new medications                                                                                | tions (3)<br>to start taking at home.                                                             |
| 1. furosemide 40 mg Tablet                                                                                              |                                                                                                   |
| 40 mg oral twice daily                                                                                                  |                                                                                                   |
| Dispense # 0 tab<br>No Refills                                                                                          |                                                                                                   |
|                                                                                                    |                                                                                                   |
| 2. ciprofloxacin HCl 500 mg Tablet                                                                                      |                                                                                                   |
| 500 mg oral twice daily<br>Dispense # 10 tab                                                                            | R_                                                                                                |
| No Refills                                                                                                    | <sup>1</sup> X                                                                                    |
| 3. divalproex sodium 250 mg Tablet, Delayed Re                                                                          | lease (Dr/Ec)                                                                                     |
| 250 mg Oral three times daily                                                                                           | D                                                                                                 |
| No Refilis                                                                                                    | IX IX                                                                                             |
|                                                                                                    |                                                                                                   |
| Continue Medi                                                                                                    | cations (1)                                                                                       |
| These are your current medicati                                                                                         | ons to keep taking at home.                                                                       |
| 4. amitriptyline 50 mg Tablet                                                                                           |                                                                                                   |
| 50 mg oral at bedtime                                                                                                   | N                                                                                                 |
| No Refills                                                                                                    | ,                                                                                                 |
|                                                                                                    |                                                                                                   |
|                                                                                                    |                                                                                                   |
| Hold Medica<br>Hold the following medications and                                                                       | tions (1)<br>resume only as directed below.                                                       |
| 6. metformin 500 mg Tablet                                                                                              |                                                                                                   |
| 500 mg oral twice daily                                                                                                 |                                                                                                   |
| Dispsense twice daily for Days<br>No Refills                                                                            |                                                                                                   |
| Hold Reason                                                                                                    |                                                                                                   |
| Resume on 03/09/2021.Resume th<br>on 03/09/2021.Resume this medica                                                      | is medication once your blood sugar is above 9. Resume<br>ation once your blood sugar is above 9. |
| Discontinued Me<br>These are medications to                                                                             | dications (3)<br>stop taking at home.                                                             |
| ** furosemide 20 mg Tablet                                                                                              |                                                                                                   |
| 20 mg oral twice daily<br>Dispense twice daily for David                                                                |                                                                                                   |
| No Refills                                                                                                    | STOP                                                                                              |
| Discontinue reason DC DC                                                                                                | _                                                                                                 |

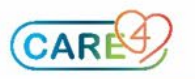

Dose Change